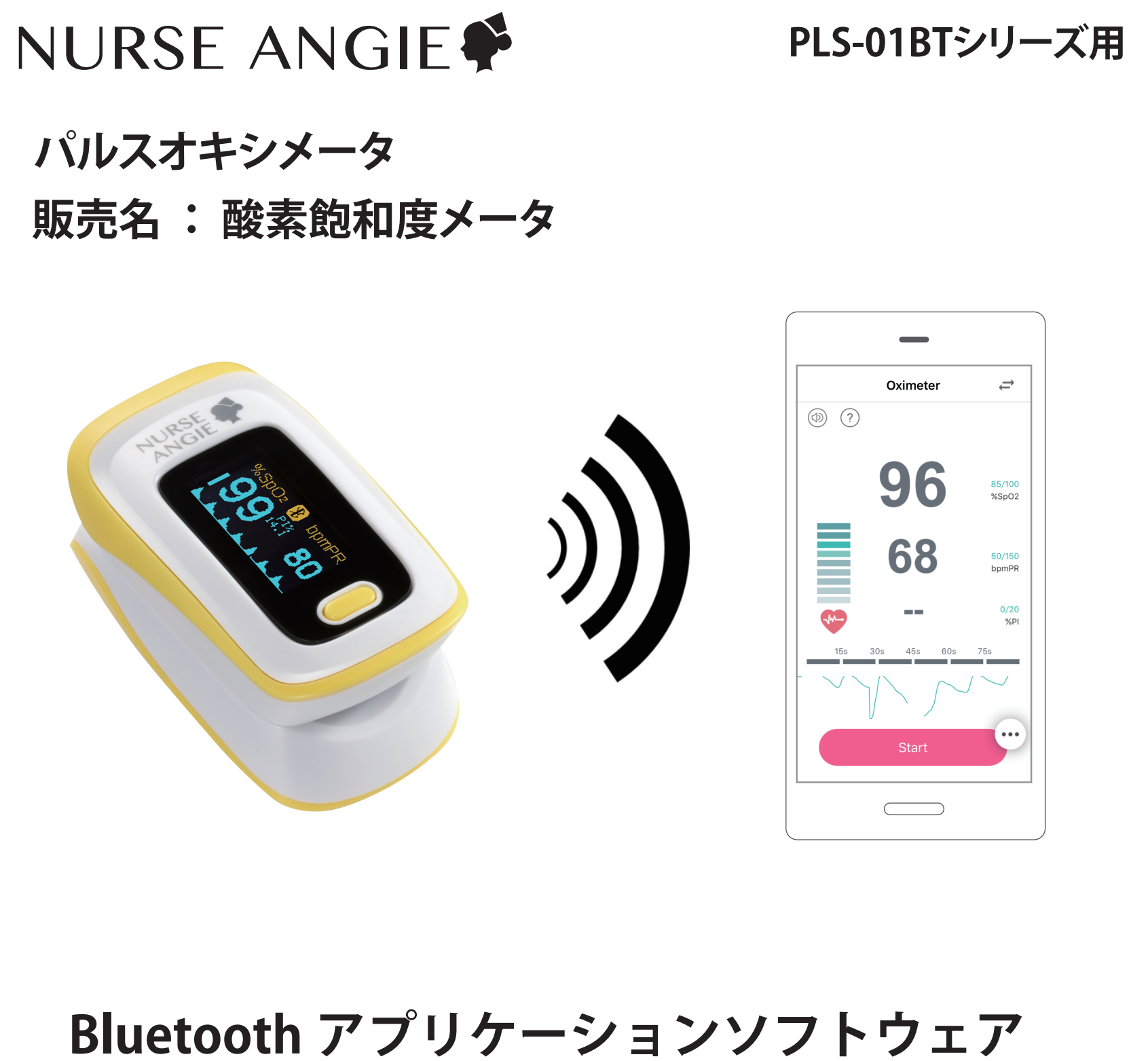

### (Jumper Health( 英語版 )) 操作説明書

Bluetooth アプリケーションソフトウェア (Jumper Health) は、本操作説明書において「アプリ」という略称にて記載をしております。

180602

# 1. はじめに

### <u>本スタートガイドについて</u>

本スタートガイドの一部または、全部について写真、複写、検索システムへの 保存または、他の言語への翻訳を含む電気的手段、機械的手段および、その 他のいかなる方法によっても複製または、転用することを禁じます。

### 安全上のご注意 必ずお守りください

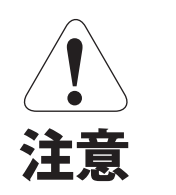

人が傷害または財産に損害を受ける

おそれがある内容を示しています。

### 1-1. 動作環境、仕様について

| 項目          | <b>仕</b> 様               |
|-------------|--------------------------|
| Bluetooth規格 | Low Energy 4.0 (シングルモード) |
| 対応OS        | iOS7.0 以降                |
| 通信距離        | 見通し 10m(最大) ※            |

※ 通信距離は機器の性能や電池残量、周囲の環境などに依存します。

### ① 注意

- ・最新の情報については、弊社HPにてご確認願います。
- ・お客様のご使用環境により、ご利用戴けない場合やご利用内容に制限が
  生じる場合がありますことをご了承願います。
- ・お使いになる端末の種類やOSバージョンにより、画面の構成や表示が 本紙と異なる場合があります。
- また、ご使用のインターネットの環境や設定により、一部機能が制限される 場合があります。
- アプリの仕様および、画面は改良のため予告なく変更する場合があります。
  ご了承ください。
- ・本操作説明は『Jumper Health』 (ver.2.4.3) に基づいています。

# 2. 操作手順

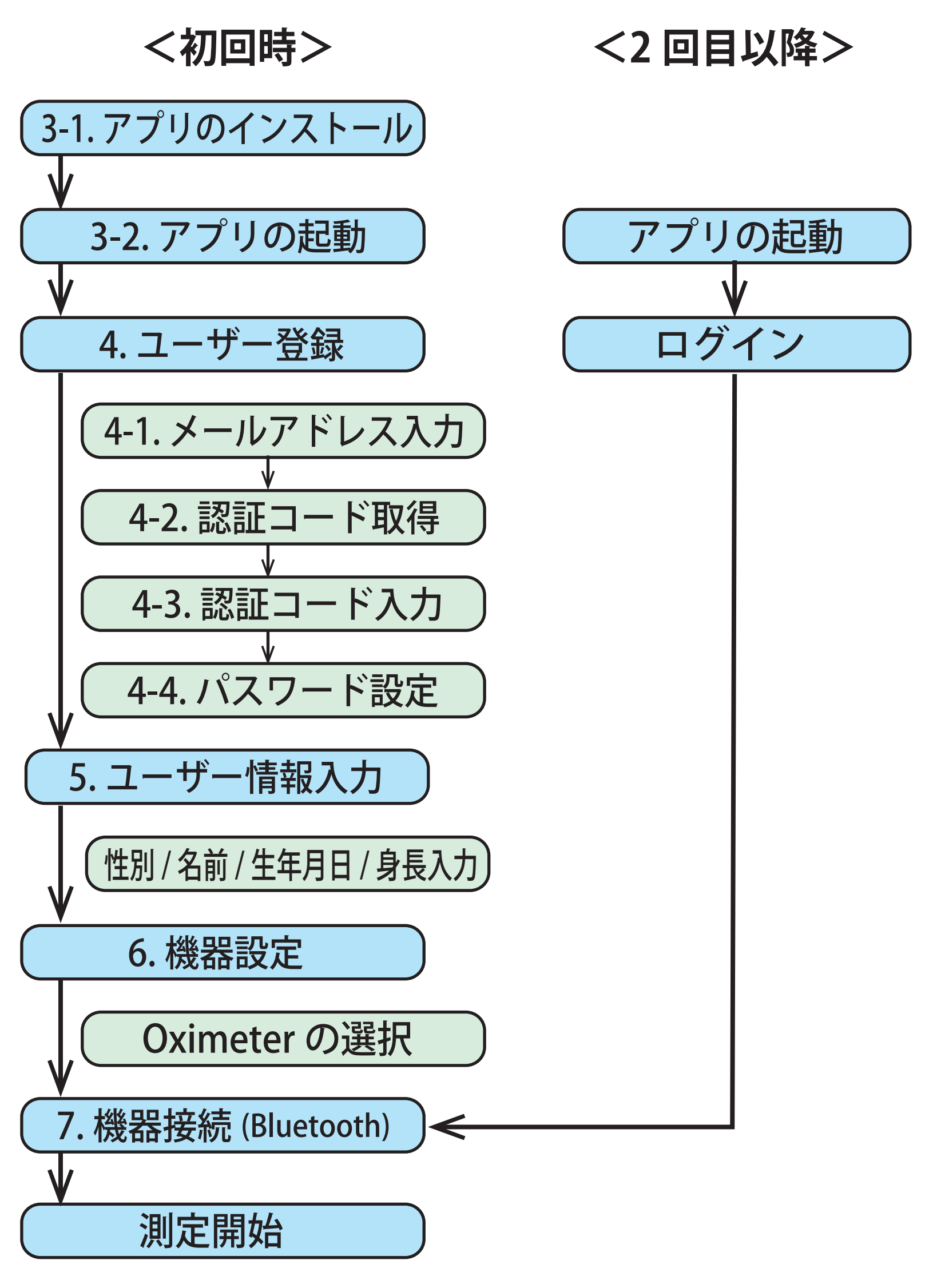

# 3. アプリのインストールと起動

### 3-1.アプリをインストールする

ご使用になられるスマートフォンなどの端末をネットワーク 環境に接続してから、App Store (iOS)で「JumperHealth」を検 索し、インストールしてください。

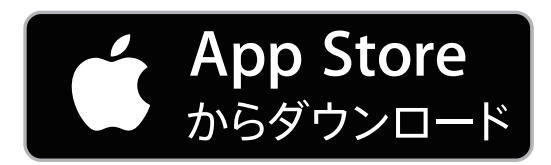

3-2. アプリを起動する

以下の手順にてアプリの起動を行ってください。

**1. Bluetooth 機能を有効にする** 

スマートフォンなど端末の Bluetooth 機能を有効 (ON) にして、 画面上に 🚯 アイコンが表示されることを確認してください。

2.アプリを起動する

スマートフォンなどの画面に表示される 「JumperHealth」アイコンをタップすると アプリが起動します。

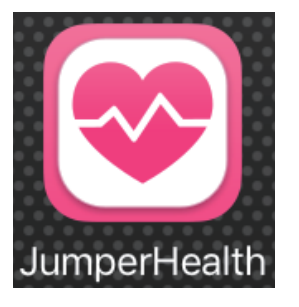

起動後、しばらくするとログイン画面が表示されます。

## 4. ユーザー登録(初回のみ)

- 4-1. メールアドレスの入力
- 1.ログイン画面が表示されたら、「Register」(登録)をタップ します。
- 2.『登録 (Register)』画面が表示されたら、メールアドレスを入 力し、「Send verification email」をタップします。
- ※ メールアドレスはご使用になられるスマートフォンなどの 端末でご使用のアドレスを入力してください。

|                          | Register                      | Register                            |
|--------------------------|-------------------------------|-------------------------------------|
|                          | Email address                 | Email address                       |
|                          | ② com<br>メールアドレスを入力           | @                                   |
| 🖂 Email                  |                               |                                     |
| B Password               |                               |                                     |
| Login                    | Please enter email<br>address |                                     |
| Register Forget Password | qwertyuiop                    |                                     |
| B                        | asdfghjkl                     |                                     |
|                          | ☆ z x c v b n m ⊗             | Send verification email             |
|                          | 123                           | I have read and agree as a greement |
|                          |                               |                                     |
|                          |                               |                                     |
|                          |                               |                                     |

### 4. ユーザー登録(初回のみ)

4-2. 認証コードの取得

しばらくすると入力したメールアドレスに認証コードがメール で届きます。

4-3. 認証コードの入力 取得した認証コードを入力し、「Send verification email」をタ ップします。

※ カウントダウンされている時間が「0s」になると、その認証コ ードは無効になります。

その場合は、再び認証コードを取得してやり直してください。

| <b>く</b> 受信 (1) ∧ ∨                                                                                              | Register                                                                                                 | Register                                                                                                 |
|----------------------------------------------------------------------------------------------------|----------------------------------------------------------------------------------------------------|----------------------------------------------------------------------------------------------------|
| jumper-health@jumper-m<br>宛先: 詳細                                                                                 | The verification email has been sent, please<br>check the verification code, it is valid for 2<br>hours. | The verification email has been sent, please<br>check the verification code, it is valid for 2<br>hours. |
| Validation code from JUMPER<br>Health<br>今日 16:26                                                                | ada5ec                                                                                                   | ada5ec 12s                                                                                               |
| Hello!                                                                                                    | 認証コートを入力                                                                                                 |                                                                                                    |
| This message is sent by JUMPER<br>Health.                                                                        |                                                                                                    |                                                                                                    |
| You received the message because you<br>used this mailbox for new user<br>registration on JUMPER Health , please | Enter verification codeDoneQWertyuiop                                                                    |                                                                                                    |
| JUMPER Health registration verification<br>interface to complete the registration.                               | asdfghjkl                                                                                                |                                                                                                    |
| Verification Code: ada5ec                                                                                        | ☆ z x c v b n m                                                                                          | Send verification email                                                                                  |
|                                                                                                    | 123                                                                                                    | A                                                                                                    |
|                                                                                                    |                                                                                                    |                                                                                                    |
| 認証コード                                                                                                    |                                                                                                    |                                                                                                    |
|                                                                                                    |                                                                                                    |                                                                                                    |

### 4. ユーザー登録(初回のみ)

### 4-4. パスワードの設定

『パスワードの設定』画面が表示されたら、同じパスワードを 2回入力し、「Register」(登録)をタップします。 これでユーザー登録は終了します。

### **しヒント**〇

パスワードは6~18文字で設定してください。

メールアドレス、パスワードは紙等に控えておくことをお薦めします。

| Register                                     | Register              | Register                              |
|----------------------------------------------|-----------------------|---------------------------------------|
| Password                                     | Password              | Password                              |
| Please set a password in 6 to 18 dig         | •••••                 | •••••                                 |
| Please enter password again                  | •••••                 | •••••                                 |
|                                              | パスワードを入力              |                                       |
|                                              |                       |                                       |
|                                              | Please enter password |                                       |
|                                              | again Done            |                                       |
|                                              | qwertyuiop            |                                       |
|                                              | asdfghjkl             |                                       |
| Register                                     | ☆ z x c v b n m <     | Register                              |
| I have read and agreed <b>user agreement</b> | .?123 space return    | I have read and agreed user agreement |

# 5. ユーザー情報入力(初回のみ)

### ユーザー(利用者)情報を入力します

本アプリは測定値の管理をユーザー(利用者)単位で行うため、 利用者情報を入力します。

初めにアイコンをタップして「男 / 女」を選択してください。 次に、「Name」(名前)、「Birthday」(生年月日)、

「Height」(身長)を順にタップして入力または、選択を行って ください。

全項目の入力完了後、「Complete」をタップします。

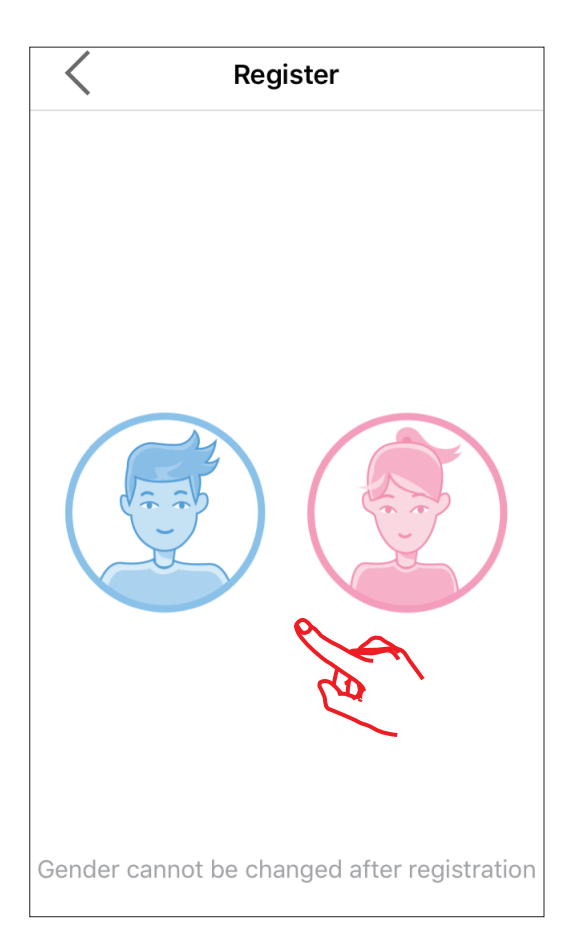

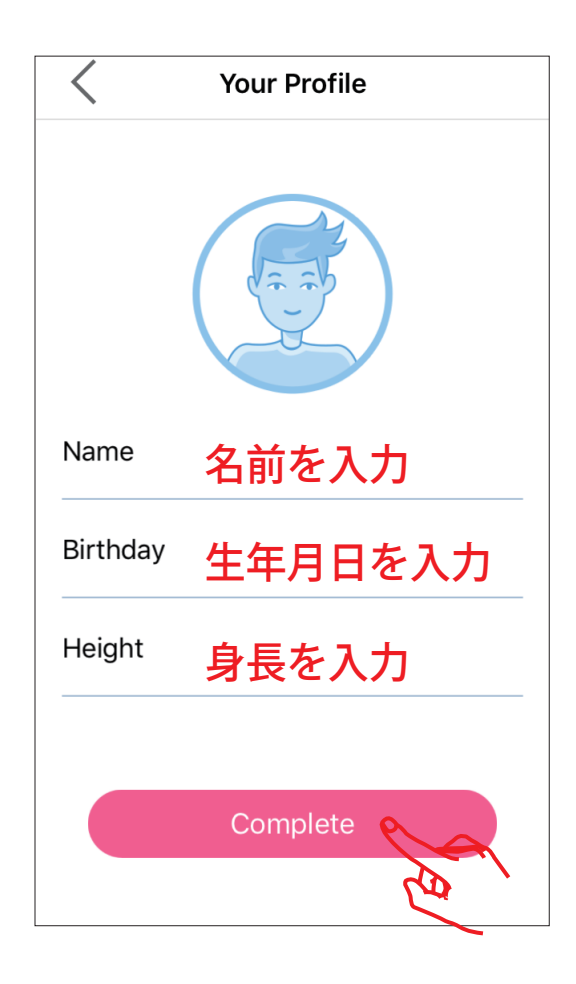

## 6. 機器の設定(初回のみ)

使用する機器を選択します。

機器の選択画面が表示されたら「Oximeter」アイコンをタッ プし選択し、チェックが入っていることを確認して、「Save」 をタップします。

※初期状態では「FHR」が選択されています。 「FHR」アイコンをタップして選択を解除します。

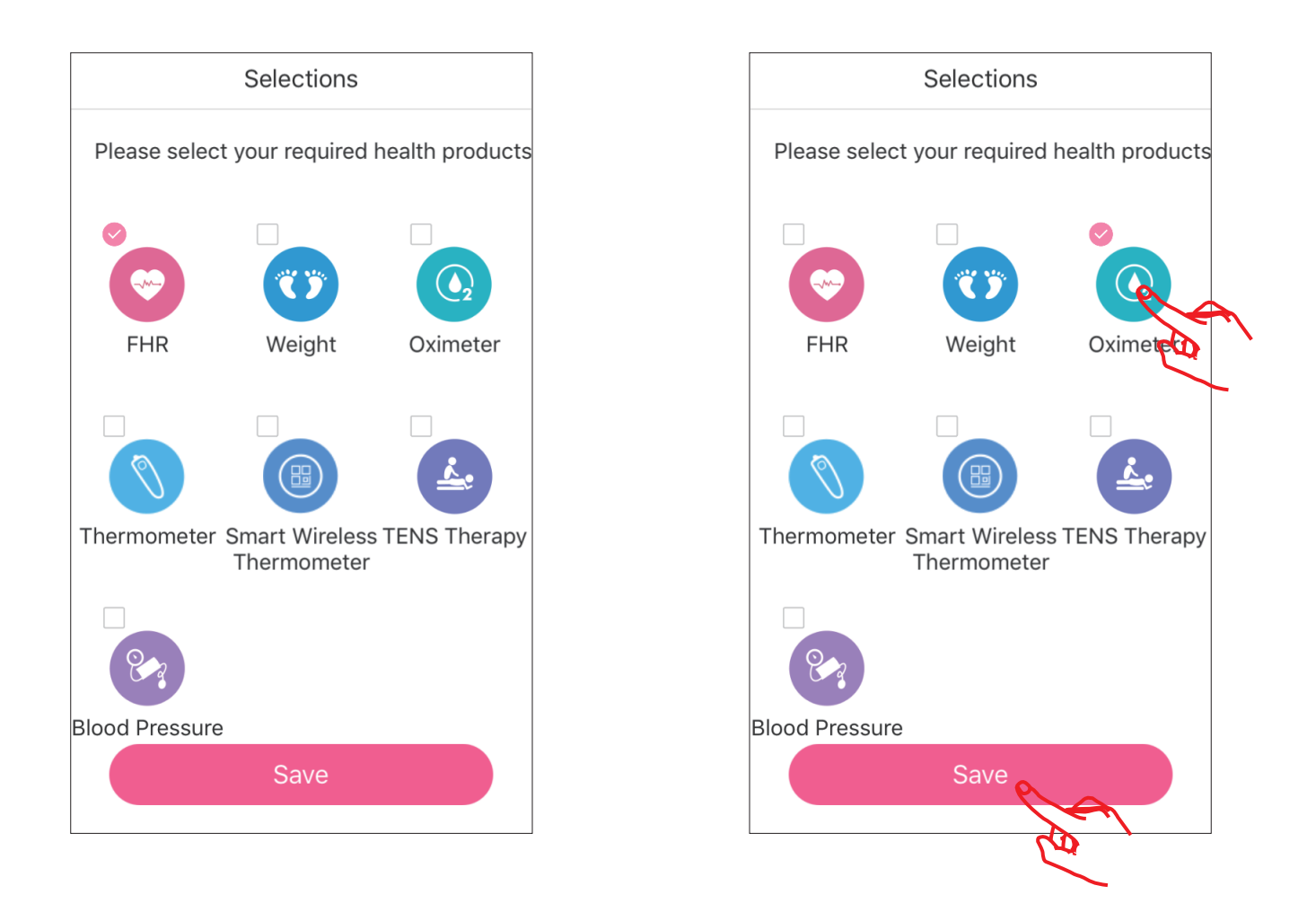

[ヒント]

「Oximeter」以外を選択して「Save」をしてしまった場合は以下の手順 で修正できます。

・・・・ → 🤨 → 『Health Products』 で「Oximeter」を選択し直してく ださい。

### 7. 機器の接続

使用する機器を接続します。

Bluetooth の接続画面が表示されたら、「Bluetooth」のアイ コン 💦 をタップします。

機器の電源を入れると、「My Oximeter」が表示されますので タップすると測定が開始され結果が表示されます。

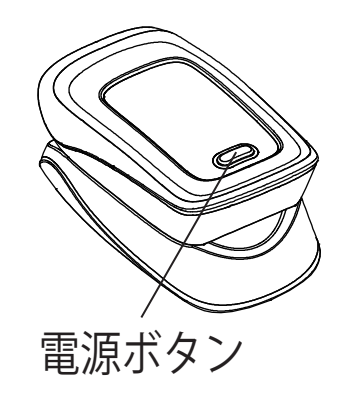

| SpO2 | :酸素飽和度 |
|------|--------|
| PR   | :脈拍数   |
| PI   | :灌流指数  |

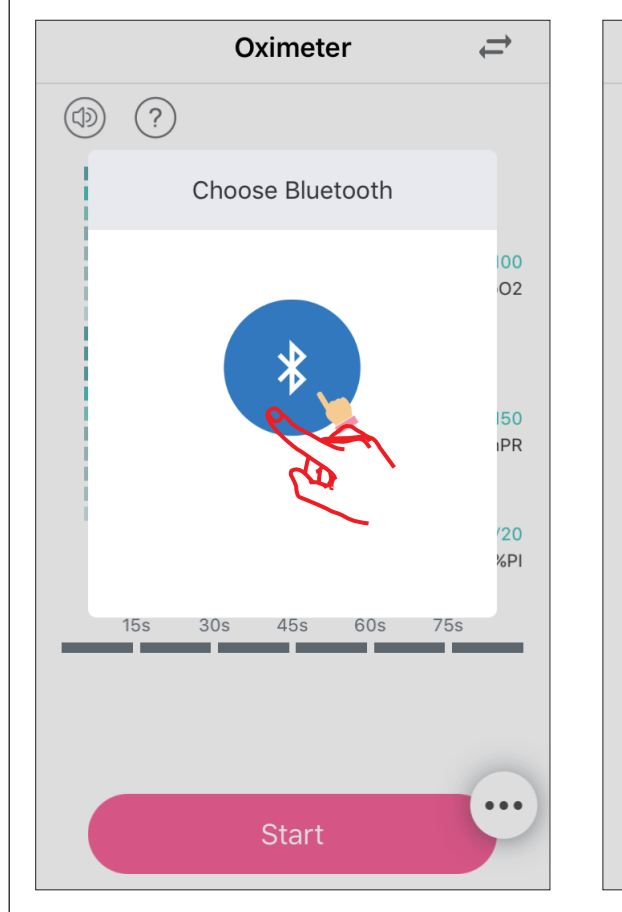

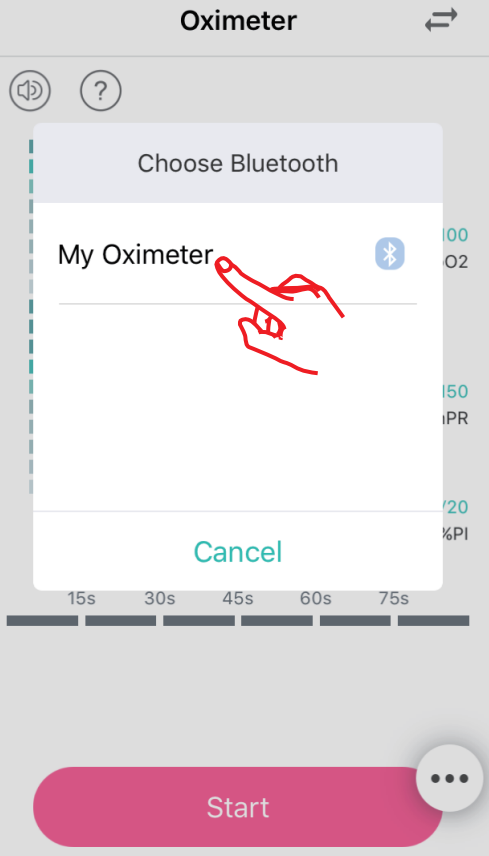

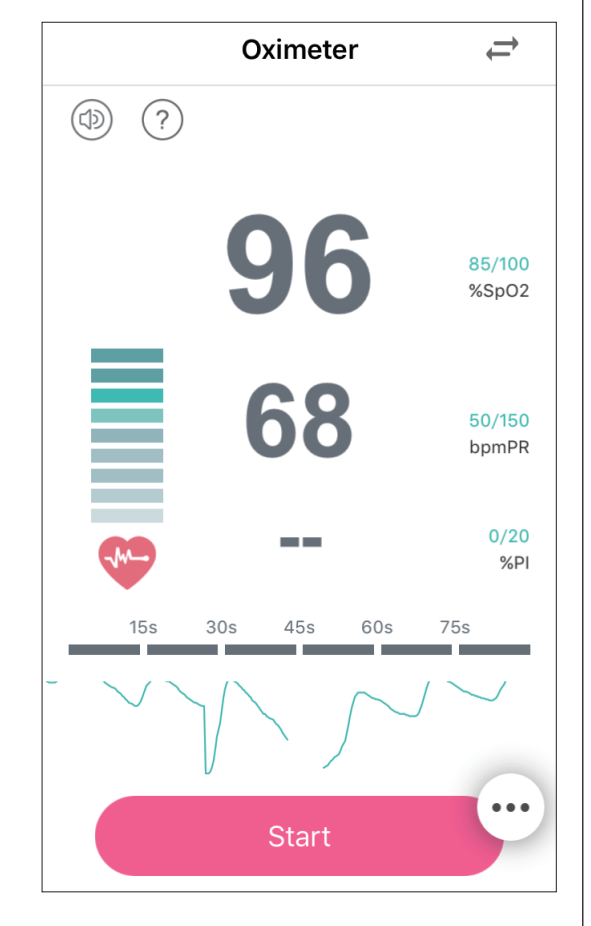

お使いのスマートフォンなどの端末から酸素飽和度(SpO2)、 脈拍数(PR)、灌流指数(PI)の上限値、下限値を設定し、測定値が 設定範囲を超えた場合、アラート(警報音)を発し、測定値の表示 が変化します。

自己管理の際に便利な機能です。

#### 8-1. アラートの範囲を設定する

1.アラートの設定をする場合は、画面右下の … アイコンを タップし、次に「設定」アイコン 😳 をタップします。

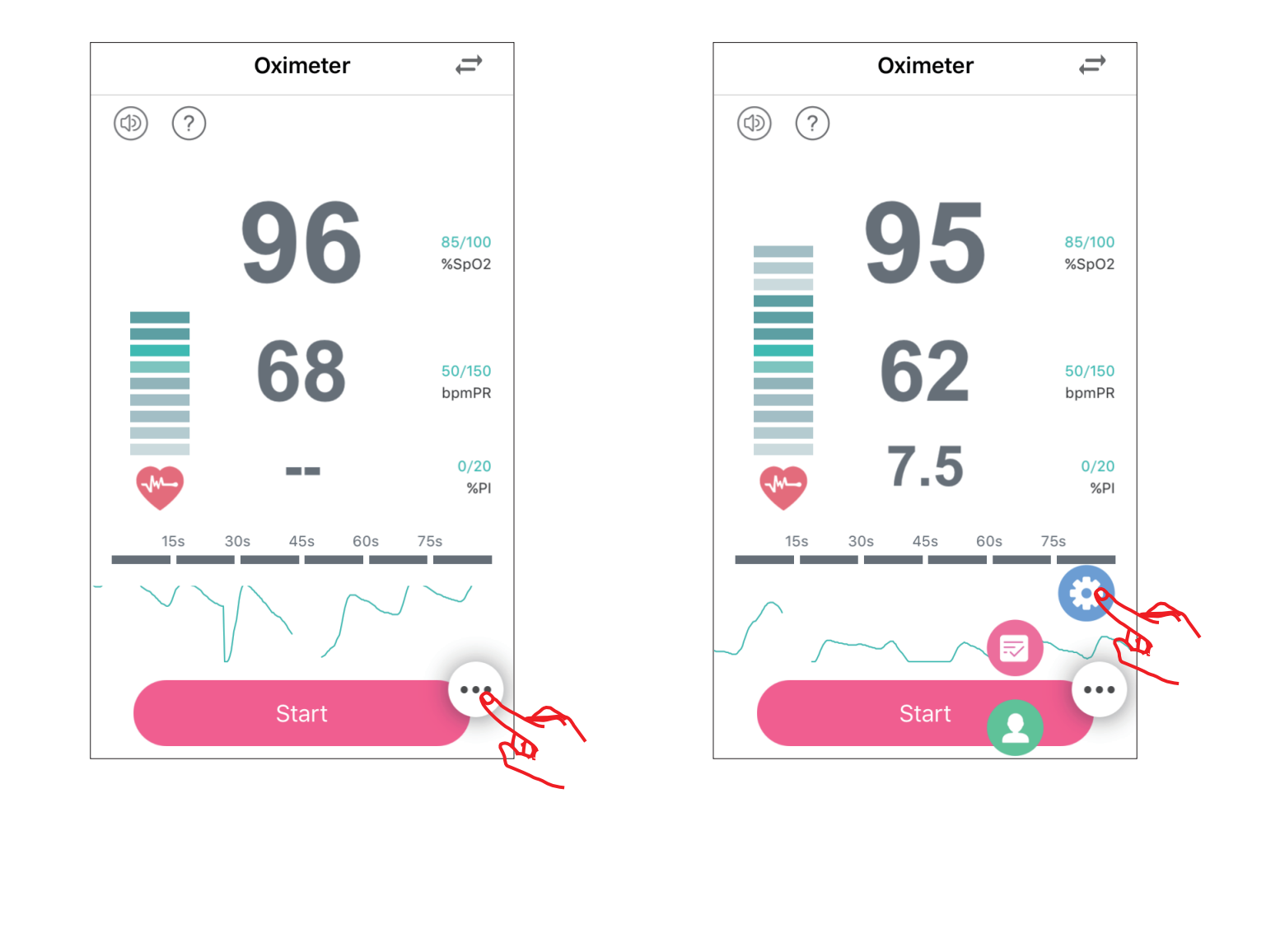

 2. 『Setting(設定)』画面が表示されたら「System Setting」→ 「Oximeter」と続けてタップするとアラート設定画面が表示 されます。

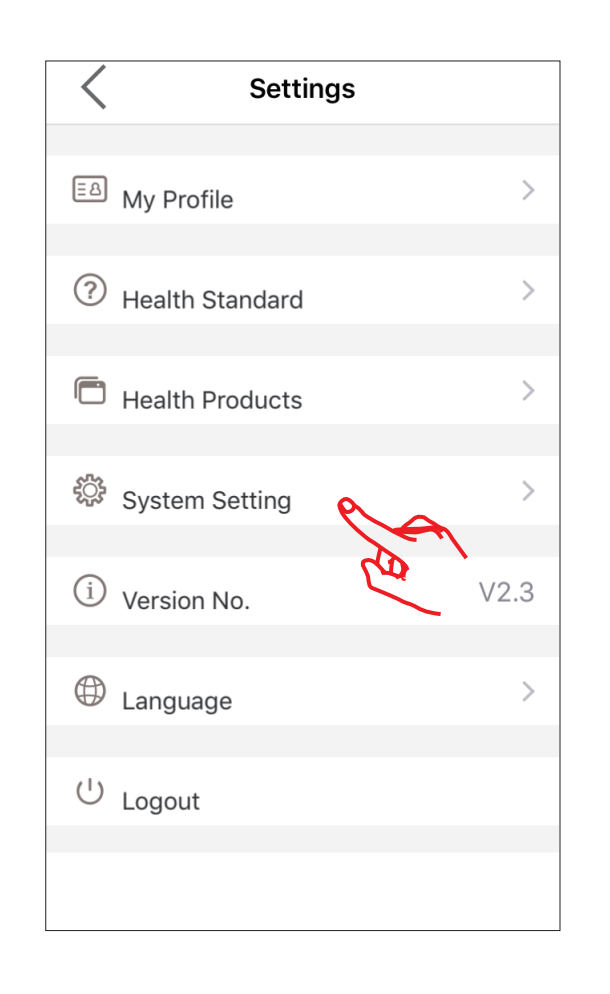

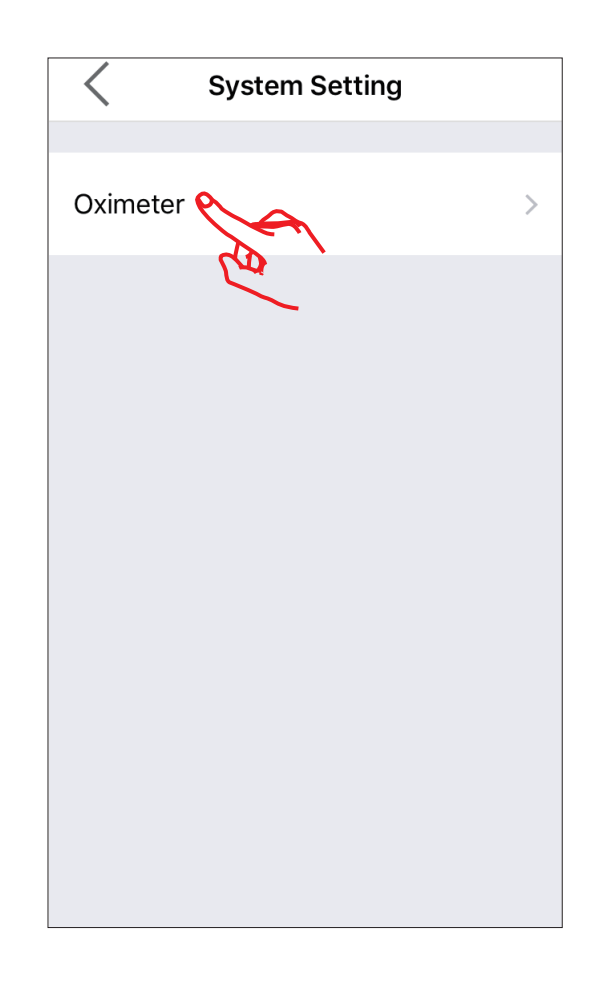

3. 上限値、下限値の設定は指で 各項目下の帯を右または左に スライドして設定します。

#### [ヒント]

酸素飽和度(SpO2)、脈拍数(PR)、 灌流指数(PI)の上限値、下限値の 設定範囲はお使いになるスマート フォンなどの端末の種類やOSの バージョンにより若干異なる場合が あります。

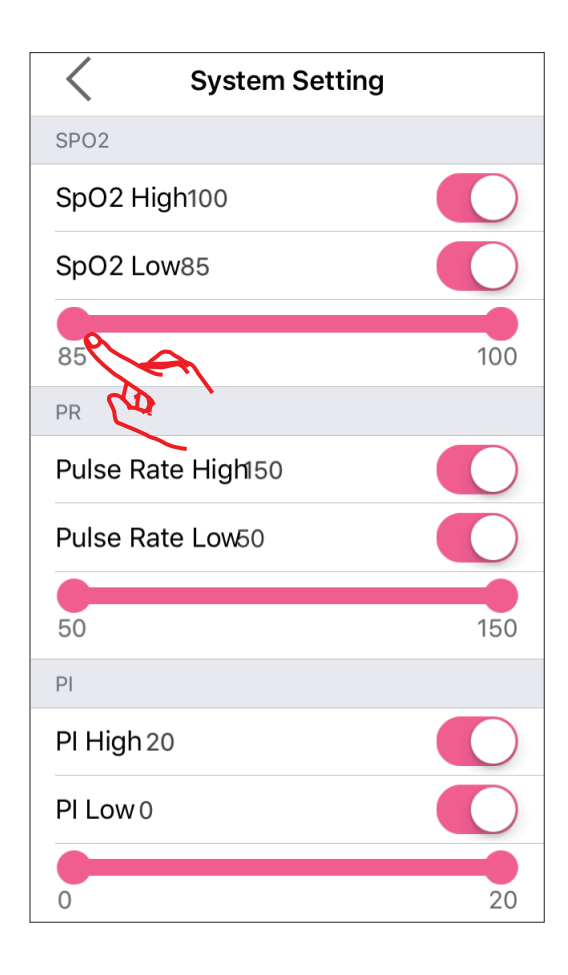

 4.アラート(警報)機能は、酸素飽和度(SpO2)、脈拍数(PR)、 灌流指数(PI)それぞれの上限値、下限値に対して有効、無効 が設定できます。

指で該当のスイッチを右または左にスライドして有効 / 無効 を設定します。

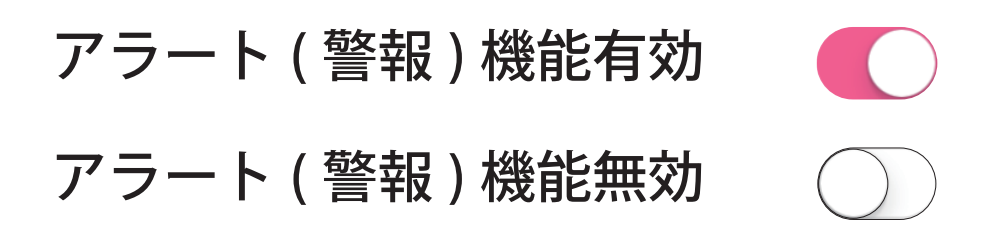

5.アラート (警報)機能の設定を終了する場合は「<」をタッ プしてください。測定画面に戻ります。

| System Setting     |     |
|--------------------|-----|
| SPOR               |     |
| SpO2 High100       |     |
| SpO2 Low85         |     |
| •                  |     |
| 85                 | 100 |
| PR                 |     |
| Pulse Rate High150 |     |
| Pulse Rate Low50   |     |
|                    |     |
| 50                 | 150 |
| PI                 |     |
| PI High 20         |     |
| PI Low 0           |     |
|                    |     |
| U                  | 20  |

| SpO2 | :酸素飽和度 |
|------|--------|
| PR   | :脈拍数   |
| ΡΙ   | :灌流指数  |
|      |        |

#### 8-2. 音を設定する

お使いのスマートフォンなどの端末から音(警報音)のON/OFF や音の大きさを設定できます。

#### 1. 音(警報音)のON / OFFを切り替える。

表示画面の 🗇 をタップします。

🕼 : 音 ( 警報音 ) ON 👘 🕼 : 音 ( 警報音 ) OFF

#### 2. 音(警報音)の大きさを変更する。

お使いのスマートフォンなどの端末の操作手順(端末本体の ボリュームボタンなど)に従って音の大きさを変更してくだ さい。

アラート機能を有効に設定した場合、 測定値が上限値より大きくなったとき、 測定値が下限値より小さくなったとき にお使いのスマートフォンなどの端末 がアラート (警報音)を発し、測定値の 表示が変化し、上限値 (High) または、 下限値 (Low) のどちらを超えたかを表 示します。

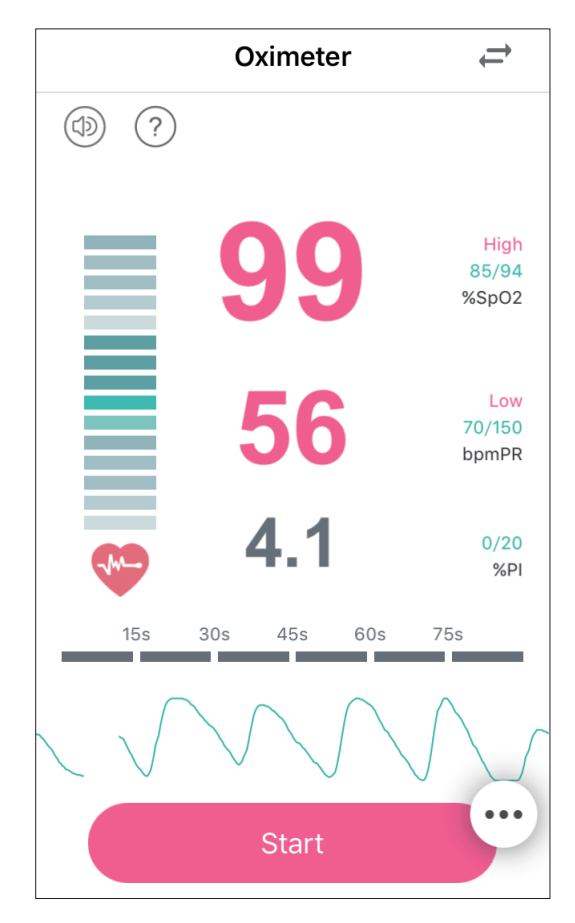

[注意]

アラート機能を有効にしたのにアラートが 働かない場合は、一度アプリを終了させて再度起動してください。

## 9. 測定データの保存

測定値を保存する場合は、「Start」をタップします。 その後、「Save」をタップするまでの測定値が保存されます。

### ※「Cancel」をタップすると測定値は保存されません。

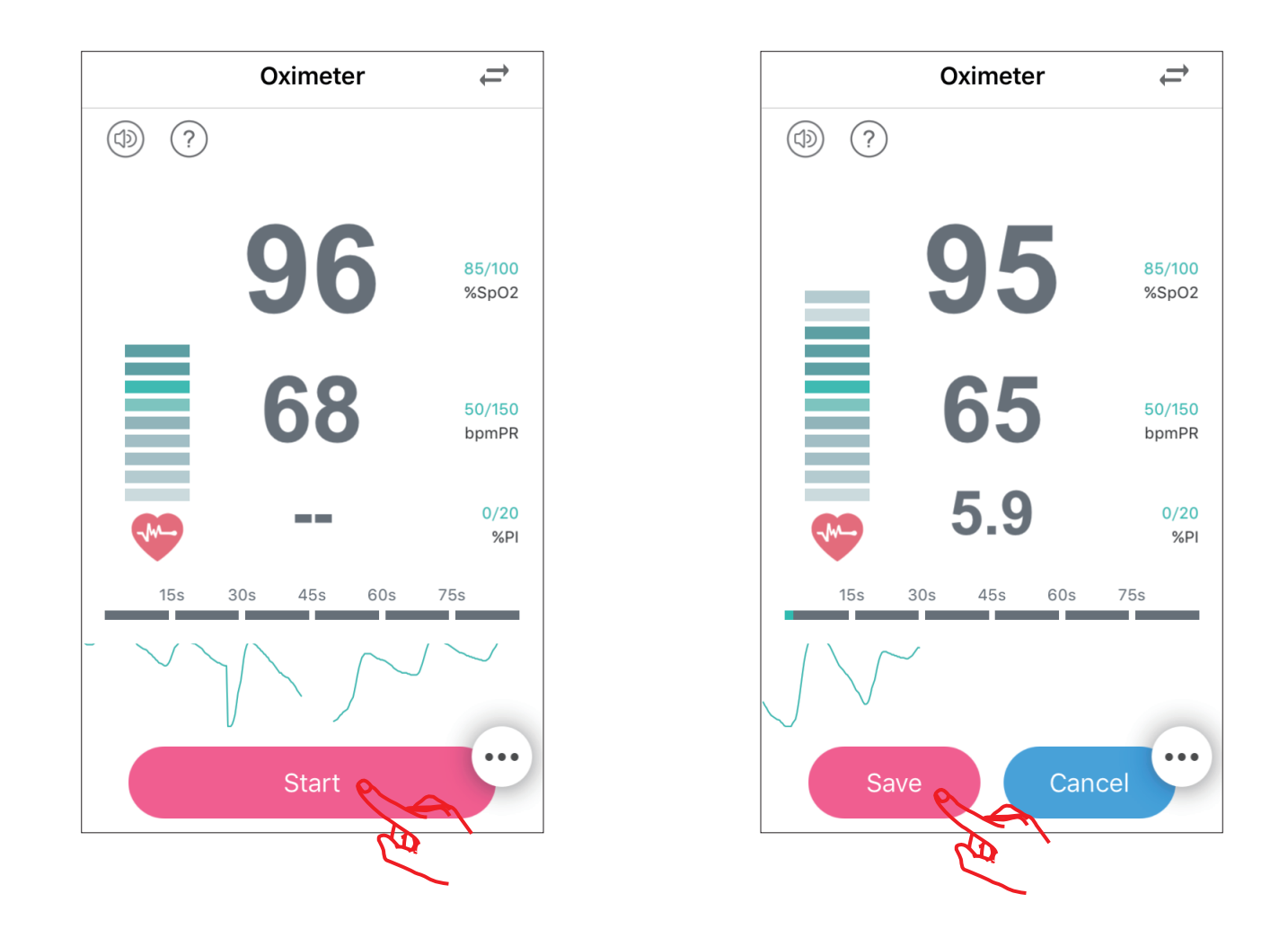

[ヒント]

「保存を開始」をタップしてからのおおよその測定時間は、下図グラフの 色の変化で確認ができます。

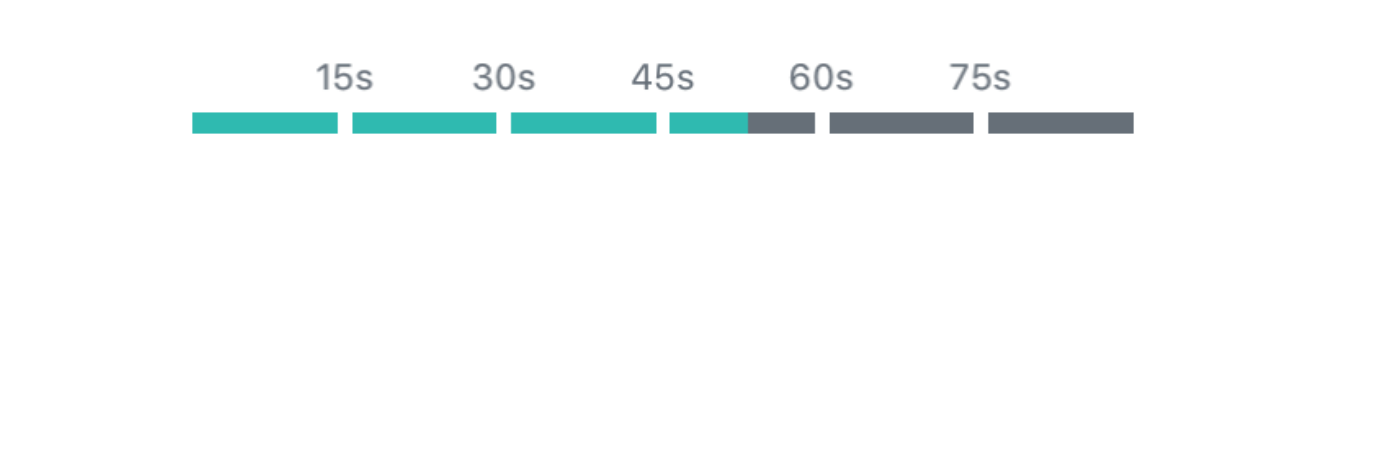

保存した測定データをチャートまたはレポートで確認することが できます。

データを確認する場合は、画面右下の … アイコンをタップし、 次に 🖸 アイコンをタップします。

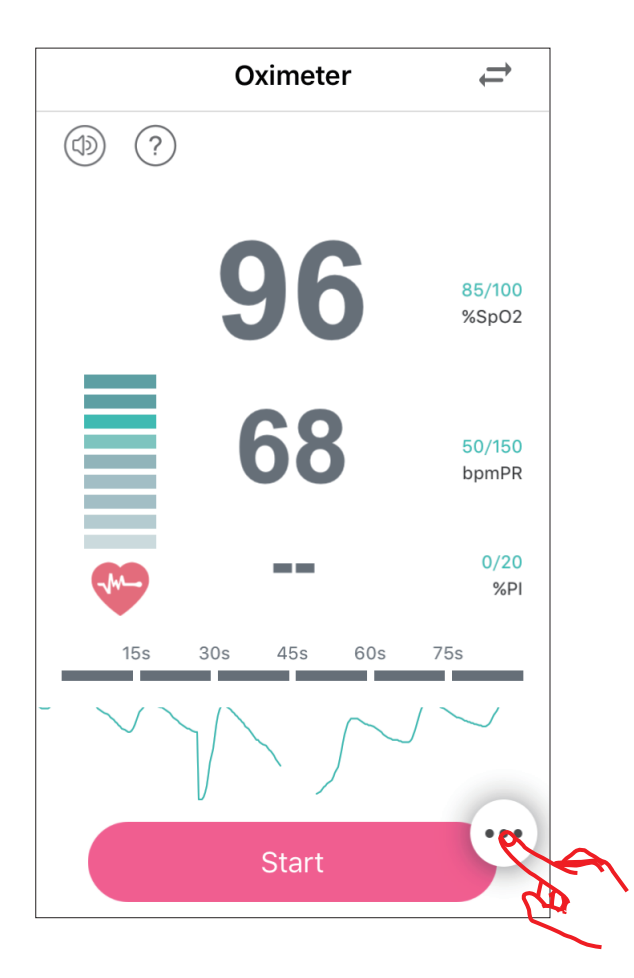

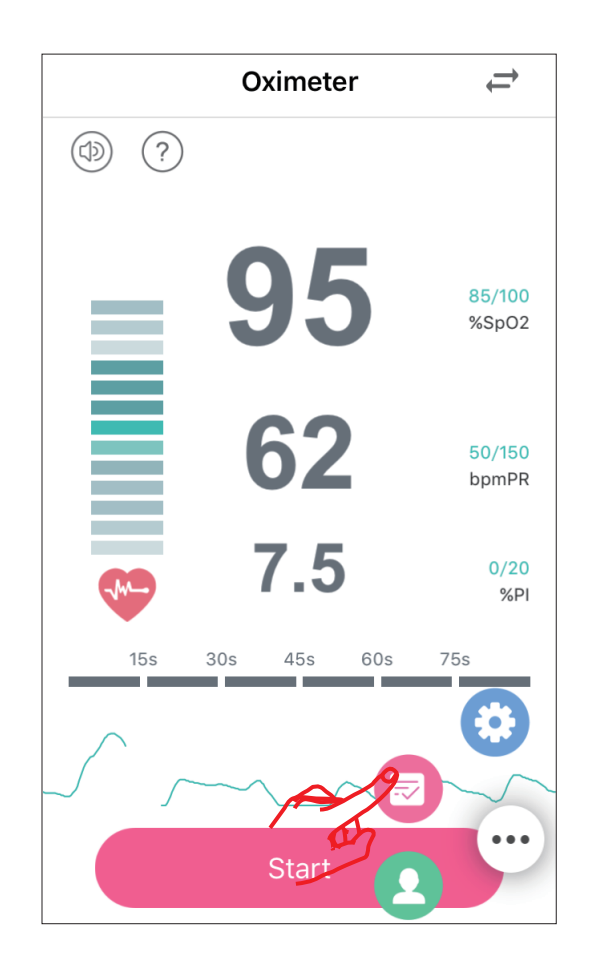

#### 10-1. チャートを確認する

- 1. 表示された保存データー覧の確認したいデータをタップします。
- 2. チャート上を左右にスライドさせると赤マーカー位置のデ ータを確認することができます。
- 3.前の画面に戻る場合は画面上部の「<」をタップします。

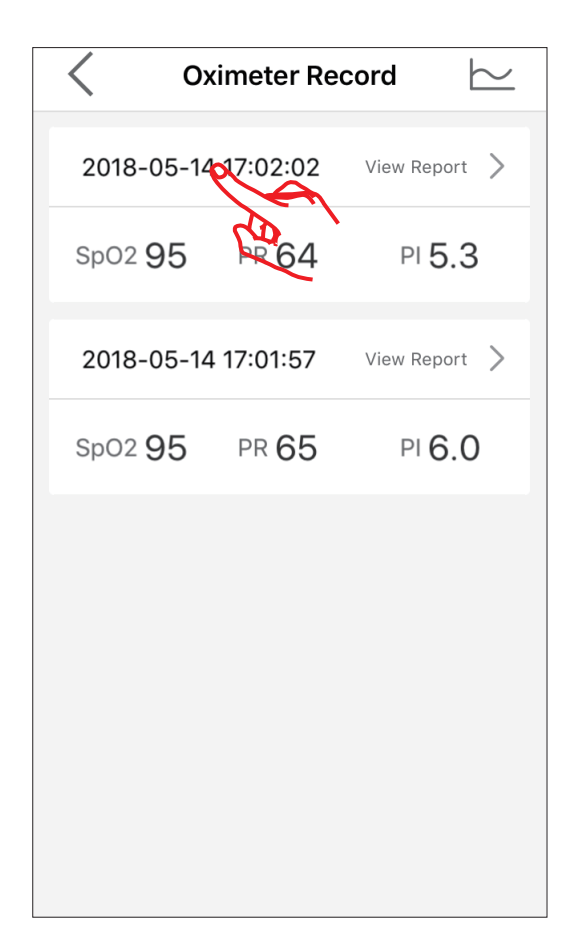

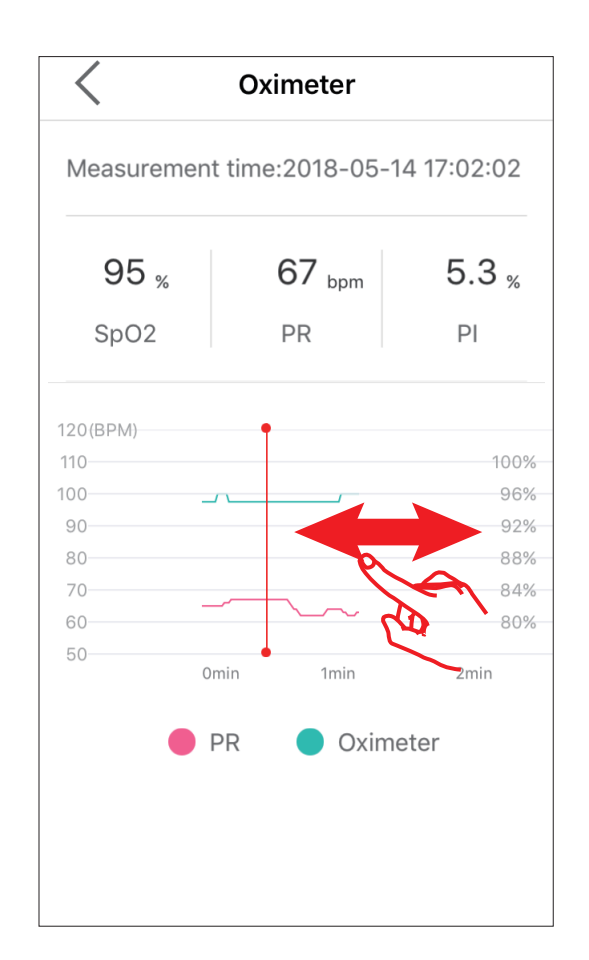

### 10-2. レポートを確認する

- 1.表示された保存データ一覧の確認したいデータの 「View Report >」表示部をタップします。
- 2.前の画面に戻る場合は画面上部の「<」をタップします。

| < 0×           | kimeter Re   | cord 占      | <u> </u> |
|----------------|--------------|-------------|----------|
| 2018-05-14     | 17:02:02     | View Report | R        |
| SpO2 <b>95</b> | PR <b>64</b> | PI 5.3      | त्य      |
| 2018-05-14     | 17:01:57     | View Report | >        |
| SpO2 95        | PR 65        | PI 6.0      |          |
|                |              |             |          |
|                |              |             |          |
|                |              |             |          |
|                |              |             |          |
|                |              |             |          |

| I                                                                                |                          |              |            |
|----------------------------------------------------------------------------------|--------------------------|--------------|------------|
| ser information:                                                                 |                          |              |            |
| lame: Custom Age: 28                                                             | Gender: Man              |              |            |
| leight: 170.0 Duration: 1m 10s                                                   | Testing Time: 2018       | -05-14 16:03 | 3:14       |
| leight: 48.7                                                                     |                          |              |            |
|                                                                                  | Spo2 Range               | Event        |            |
| poz<br>aso Lino - 95-0                                                           | 99-90                    | 71           |            |
| inimum 95                                                                        | 89-80                    | 0            |            |
| ulse Rate                                                                        | 79-70                    | 0            |            |
| verage(bpm) 64                                                                   | 69-60                    | 0            |            |
| linimum(bpm) 62                                                                  | 49-40                    | 0            |            |
|                                                                                  | 39-30                    | 0            |            |
| 90                                                                               |                          |              |            |
| 85                                                                               |                          |              |            |
| 90<br>85<br>80<br>0m 7a 0m 14a 0m 21a 0m 28a                                     | âm 35a - ûm 42a - ûm 40a | 0m 56a 1m    | n 3a 1m 10 |
| 00<br>05<br>00 0n 7s 0n 14s 0n 21s 0n 28s<br>200 PR                              | ûm 36s ûm 40s ûm 40s     | Om 56a 1 m   | n 3a 1m 10 |
| 00<br>00<br>00 7a 0m14a 0m21a 0m28a<br>200<br>PR<br>200                          | 0m 35s 0m 42s 0m 48s     | Om Sõa Im    | n 3a 1m 10 |
| 00<br>00<br>00 7a 0m14a 0m21a 0m28a<br>00 PR<br>00<br>00<br>00                   | 0m 36s 0m 42s 0m 40s     | 0m 58a 1m    | n 3a 1m 10 |
| 50<br>55<br>56<br>57<br>58<br>58<br>58<br>58<br>58<br>58<br>58<br>58<br>58<br>58 | 0m35a 0m43a 0m43a        | Om 56a 1m    | n 3a 1m 10 |
| 90                                                                               | ôn 3% ôn 4% ôn 4%        | Om 56a Inn   | 1.3s 1m10  |

### 10-3. レポートを共有する

1.表示された保存データー覧の共有したいデータの

「View Report >」表示部をタップします。

2.表示されたレポート画面右上部の「<く」をタップします。

3.ツールを選択し、共有します。

| C Oximeter Re       | cord 🗠        |                                                                                                    |
|---------------------|---------------|----------------------------------------------------------------------------------------------------|
| 2018-05-14 17:02:02 | View Report   | Oxyhemoglobin Saturation Report        User Information:        Name: Custom      Age: 28      Gender: Man        Height: 170.0      Duration: Im 10s      Testing Time: 2018-05-14 16:03:14      Weight: 170.0        Weight: 48.7      User Information: 0m 41s      Testing Time: 2018-06-12 13:57:01                                                                                                    |
| SpO2 95 PR 64       | PI 5.3        | Spo2      Spo2 Range      Event        99-90      71      Rase Line      97.0        Base Line      95.0      89-80      0        Minimum      95      79-70      0        Pulse Rate      69-60      0      Average (hum) 61                                                                                                    |
| 2018-05-14 17:01:57 | View Report 📏 | Netrage (opu)      Of      59-50      0      Netrage (opu)      Of      59-50      0        Minimum (opu)      62      49-40      0      49-40      0      49-40      0        Analysis      Analysis      Analysis      Analysis      39-30      0      39-30      0                                                                                                    |
| SpO2 95 PR 65       | PI 6.0        | Plethysmogram     100  %02    65  65    65  65    65  65    65  65                                                                                                    |
|                     |               | $\begin{bmatrix} 0 & n^2 & 0 & n^2 k & 0 & n^2 k & 0 & $ |
|                     |               | 取消                                                                                                    |

[ヒント]

レポートを共有する際は、コメントを入力 してください。

|      |     | ston Reports                |                                                                                              |
|------|-----|-----------------------------|----------------------------------------------------------------------------------------------|
|      |     | Age: 28<br>Dorotion: On 115 | Gendar: Hen<br>Testing Time: 2018-0                                                          |
| コメント | ·入力 |                             | 50.00 Range<br>50.00<br>70.70<br>70.70<br>70.70<br>70.70<br>70.70<br>70.50<br>50.50<br>50.10 |
|      |     |                             |                                                                                              |
|      |     | NO. 7. 10.10                | NUME BOARD BOARD                                                                             |
|      |     |                             |                                                                                              |
|      |     | darih kultu                 | with finite inits                                                                            |
|      |     |                             |                                                                                              |

### 10-4. 測定データを消去する

保存された測定データを消去する場合は、消去したいデータ 表示部を左にスライドさせ、「削除」をタップします。

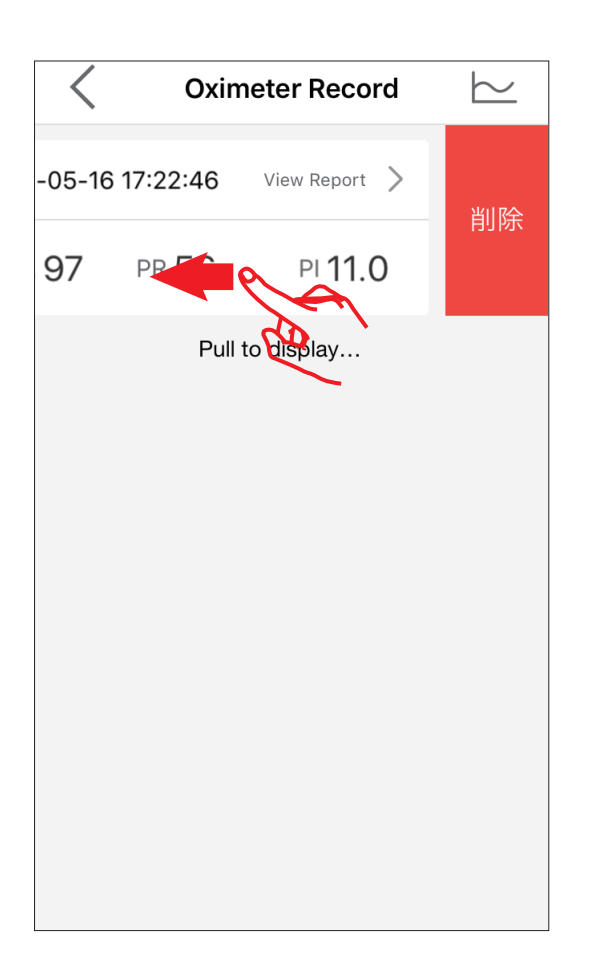

### 10-5. 測定データの推移を確認する

1.保存されたデータの推移を確認したい場合は、画面右上の 〜 アイコンをタップします。

2.期間の設定をします。

日:Day、月:Month、年:Year、ユーザー設定:Custom を選択します。

ユーザー設定を選択した場合は期間を設定し「Save」をタップします。

3.前の画面に戻る場合は画面上部の「<」をタップします。

| < 0×           | imeter Re | cord 😽        |
|----------------|-----------|---------------|
| 2018-05-14     | 17:02:02  | View Report   |
| SpO2 <b>95</b> | PR 64     | PI 5.3        |
| 2018-05-14     | 17:01:57  | View Report > |
| SpO2 <b>95</b> | PR 65     | PI 6.0        |
|                |           |               |
|                |           |               |
|                |           |               |
|                |           |               |
|                |           |               |
|                |           |               |

### 11. ユーザーの追加と切替え

ユーザーを追加する場合は、画面右下の … アイコンをタップ し、次に 🖸 アイコンをタップします。

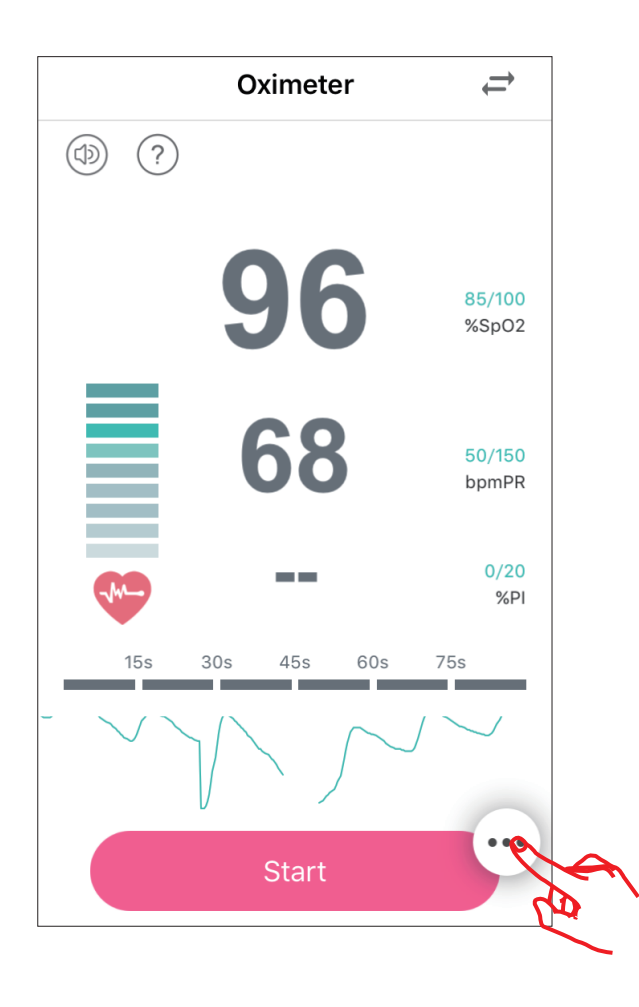

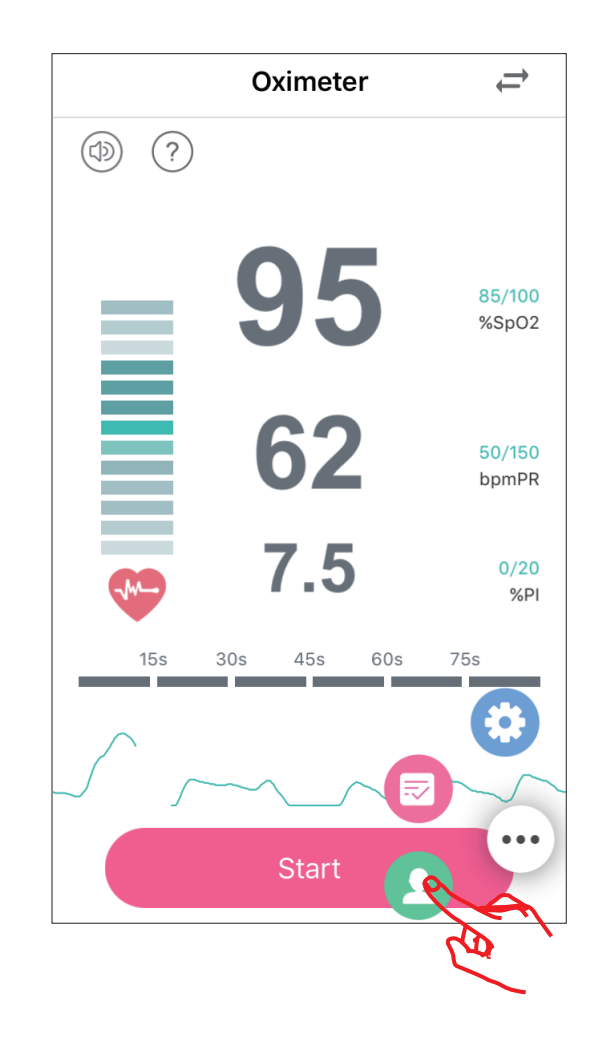

# 11. ユーザーの追加と切替え

- 1. ユーザーを追加する場合は、『Family Members』画面の「+」 アイコンをタップします。
- 2.『Add New User』画面が表示されたら、
  「Name」(名前)、「Birthday」(生年月日)、「Gender」(性別)、
  「Height」(身長)を入力または選択します。
- 3.入力が終了したら「Save」をタップします。
- 5. 編集が終了したら 🕑 アイコンをタップします。
- 6. 測定画面に戻る場合は画面上部の「<」をタップします。

| <b>C</b> Family Members         | Add New User                | Family Members |  |  |
|---------------------------------|-----------------------------|----------------|--|--|
| Custom +                        | Photo                       |                |  |  |
|                                 | Name Please input your name | Custom Custom2 |  |  |
|                                 | Birthday Please Choose      |                |  |  |
|                                 | Gender Please Choose        |                |  |  |
|                                 | Height Please Choose        |                |  |  |
|                                 |                             |                |  |  |
|                                 |                             |                |  |  |
|                                 | Save                        |                |  |  |
| ここでユーザーアイコンを選択し、測定 / データ保存を行うと、 |                             |                |  |  |
| 各ユーザーごとのデータ管理ができます。             |                             |                |  |  |
|                                 |                             |                |  |  |
|                                 |                             |                |  |  |

## 12. ユーザーの削除

- 1. ユーザーを削除する場合は、 🕜 アイコンをタップします。
- 2.削除したいユーザーアイコンの右上の × マークをタップ します。
- 3.確認画面が表示されたら「OK」をタップします。
- 4. 測定画面に戻る場合は画面上部の「<」をタップします。

| Family Members | Family Members         | <b>K</b> Family Members              |
|----------------|------------------------|--------------------------------------|
| Custom Custom2 | Edit<br>Custom Custom2 | Edit<br>Custom Custom2               |
|                |                        | Are you sure to delete<br>this user? |
|                |                        | Cancel Ok                            |
|                |                        |                                      |
|                |                        |                                      |
|                |                        |                                      |
|                |                        |                                      |

# 13. ログアウト

1. ログアウトする場合は、画面右下の … アイコンをタップ し、次に 💿 アイコンをタップし『設定 (Setting)』画面を 表示させます。

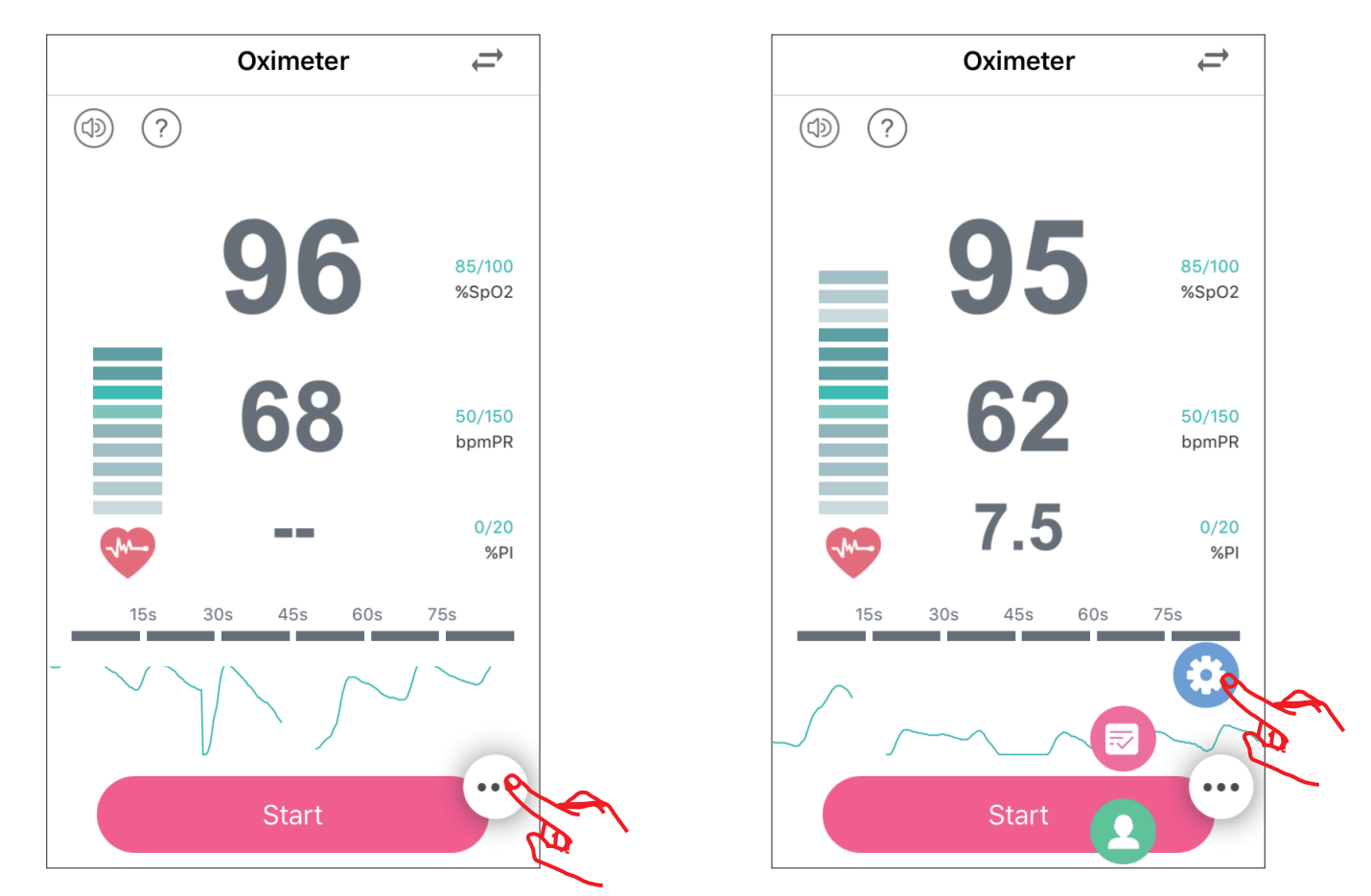

2.「Logout」(ログアウト)を選択後「OK」をタップします。

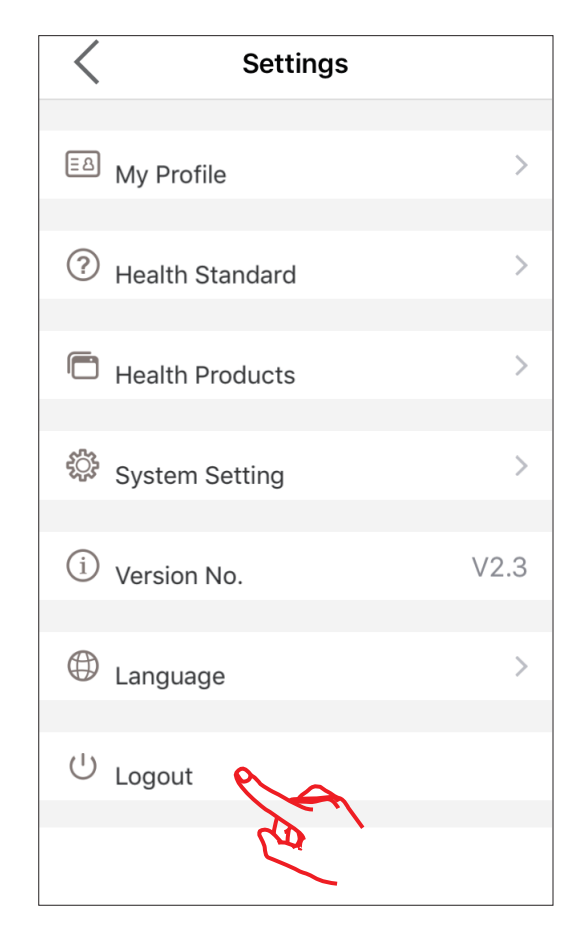

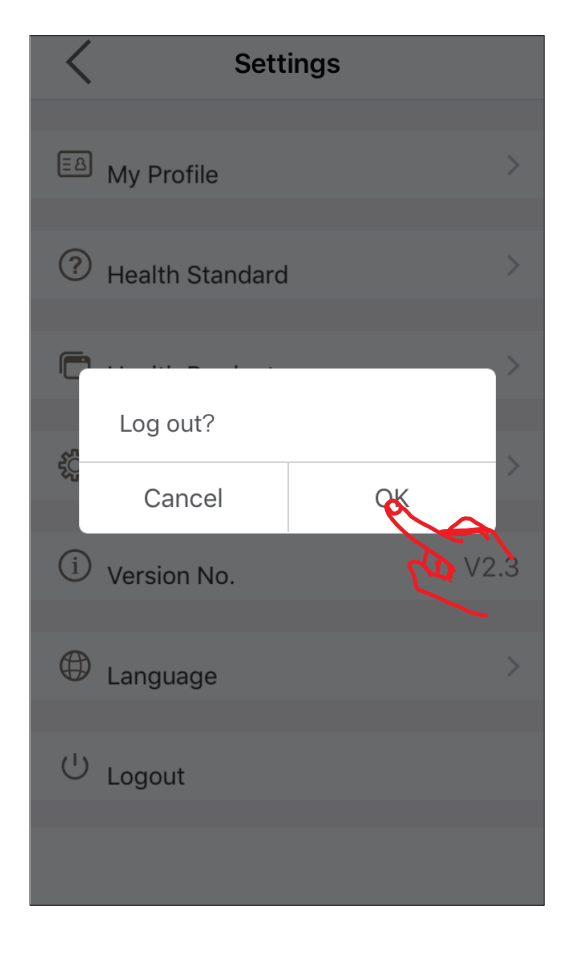